## Comment s'inscrire au BMF ou BEF ?

- Aller sur le site Internet de la Ligue Auvergne-Rhône-Alpes de Football
- Cliquer sur FORMATIONS dans le menu

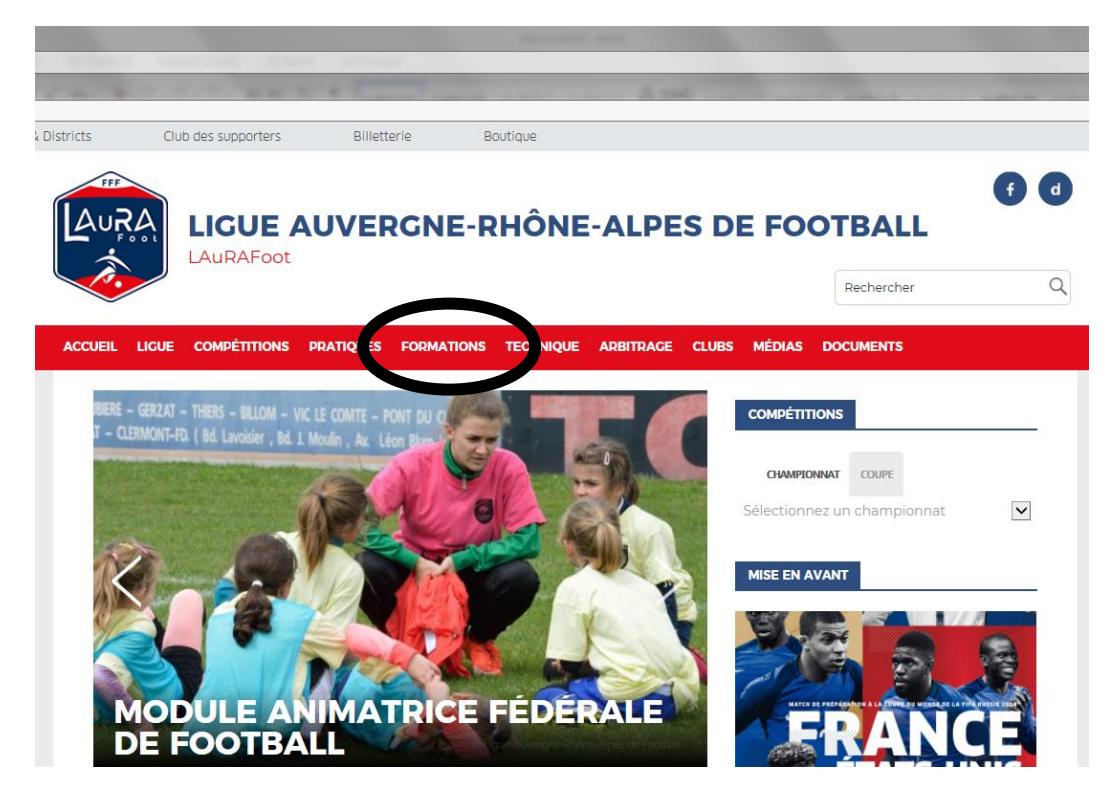

- Sélectionner l'onglet INSCRIPTIONS

|                                      | RGNE-RHÔNE-ALPES DE                    | FOOTBALL                 |
|--------------------------------------|----------------------------------------|--------------------------|
|                                      |                                        | Rechercher Q             |
| ACCUEIL LIGUE COMPÉTITIONS PRATIQUES | FORMATIONS TECHNIQUE ARBITRAGE CLUBS   | MÉDIAS DOCUMENTS         |
|                                      |                                        |                          |
|                                      |                                        |                          |
|                                      |                                        |                          |
|                                      |                                        |                          |
| Discussion dans la contra            | FORMATIONS                             | Partuslité sinci pus las |
| Dienvende dans la secu               | informations relatives aux Formations. | ractualite ainsi que les |
|                                      |                                        |                          |
|                                      |                                        |                          |
|                                      |                                        |                          |
| IR2F                                 | INSCRIPTIONS                           | EDUCATEURS               |
|                                      |                                        |                          |
| ARBITRES                             | DIRIGEANTS                             |                          |
|                                      |                                        |                          |
|                                      |                                        |                          |
|                                      |                                        |                          |

- Cliquer sur le diplôme choisi : BREVET ENTRAINEUR DE FOOTBALL ou BREVET MONITEUR DE FOOTBALL

## **INSCRIPTIONS FORMATIONS**

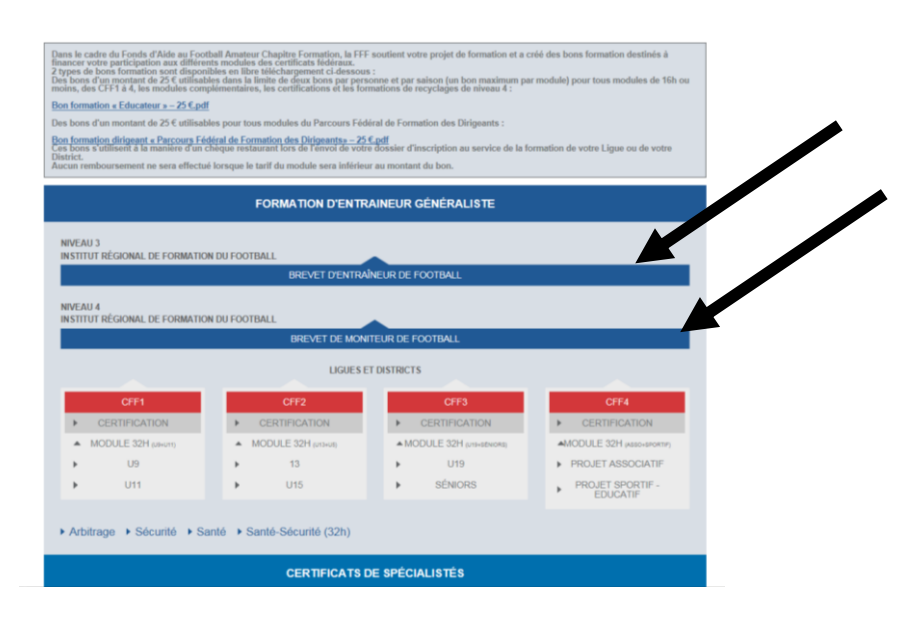

- En bas de page, choisir en centre de gestion LIGUE AUVERGNE RHONE ALPES DE FOOTBALL, puis cliquer sur « consultez la liste des sessions ».

| AUTHODES ET SUPPORTS         Repose theoriques, misses en situation pratiques, temps d'échanges entre formateurs et stagiaires, ateliers, travail de group.         Reports pédagogiques sous forme de diaporamas, documentations remisses aux stagiaires (livrets, Spiral Connect).         Rute formation à distance (Spiral Connect).         Braine mail (12): <b>DCANSACTIONET COUTS</b> Cade de formation : ex reprocher d'un des Instituts Régionaux de Formation du Football ci-dessous.         Rayerse-Rhône-Alpes   Bourgogne-Franche-Contre   Bretagne   Centre-Val-de-Loire   Grand Est   Hauts-de-France   Méditerranée   Centradie   Nouvelle Aquitaine   Occitanie   Paris-Ile-de-France   Pays de la Loire <b>Dried Medition</b> Rie drink onvaire : cf / heure de formation, auxquels s'ajoutent :         Rarie d'anscription et de certification d'un montant forfaitaire de 2000         Rarie auximum; ef & 1794 + 2000 + 1070 + 2017 19 heures de formation         Riscurption et de certification d'un montant forfaitaire de 2000         Rarie auximum; ef & 1794 + 2000 + 1070 + 2017 19 heures de formation         Rarie auximum; ef & 21794 + 2000 + 1070 + 2017 19 heures de formation         Brieser parence convegates aux ets de sélection, guel que soit le résultat de ces derniers, sera redevable de la somme de 50 de la loire structure de structure de structure de structure de structure de structure de structure de structure de structure de structure de structure de structure de structure de structure de structure de structure de structure de structure de structure de structure de structure de structure                                                                                                    | <text><text><text><text><text><text><section-header><text><text><text><text><text><text><text><text><text></text></text></text></text></text></text></text></text></text></section-header></text></text></text></text></text></text>                                                                                                    |                |                                                                                                    |
|----------------------------------------------------------------------------------------------------|----------------------------------------------------------------------------------------------------|----------------|----------------------------------------------------------------------------------------------------|
| NETHODESE ETSUPPORTS         Exposés théoriques, mises en situation pratiques, temps d'échanges entre formateurs et stagiaires, ateliers, travail de groupe.         Supports pédagogiques sous forme de diaporamas, documentations remises aux stagiaires (livrets, Spiral Connect).         Pate-forme de formation à distance (Spiral Connect).         Examen final (12h).         ORGANISATION ET COUT         Calendrier et lieu de formation : se rapprocher d'un des Instituts Régionaux de Formation du Football ci-dessous.         Auvergne-Rhône-Alpes   Bourgogne-Franche-Comté   Bretagne   Centre-Val-de-Loire   Grand Est   Hauts-de-France   Méditerranée   Nouvelle Aquitaine   Occitanie   Paris-Ile-de-France   Pays de la Loire         Cott pédagogique :         marification horaire : 6€ / heure de formation, auxquels s'ajoutent :         Des frais d'inscription et de certification d'un montant forfaitaire de 200€         Des frais d'accompagnement liés à la mise en situation professionnelle (UC1.2, 2.2, 3.2) d'un montant forfaitaire de 500€         Tarification horaire : 6€ / heure de formation, auxquel s s'ajoutent :         Be: toute personne convoquée aux tests de sélection, quel que soit le résultat de ces derniers, sera redevable de la somme de 50 € de first d'inscription our OCTE).         CHOISTEN CENTRE DE GESTION         Metsies zu ment les formations dispensées par les ligues et districts.         ECHERCHE DE FORMATIONS         Ligue Auvergonk-ErHONE-ALPES DE FOC         Consulser billste des sessions <th>NETHODESETSUPPORTS         Exposés théoriques, mises en situation pratiques, temps d'échanges entre formateurs et stagiaires, ateliers, travail de groupe.         Supports pédagogiques sous forme de diaporamas, documentations remises aux stagiaires (livrets, Spiral Connect).         Brate-forme de formation à distance (Spiral Connect).         Examen final (12h).         OBCANISATIONET COUE         Calendrier et lieu de formation : se rapprocher d'un des Instituts Régionaux de Formation du Football ci-dessous.         Auvergne-Rhône-Alpes   Bourgogne-Franche-Comté   Bretagne   Centre-Val-de-Loire   Grand Est   Hauts-de-France   Méditerranée   Cormandie   Nouvelle Aquitane   Occitanie   Paris-Ile-de-France   Pays de la Loire         Cot pédagogique :         Bes frais d'inscription et de certification d'un montant forfaitaire de 2000         Des frais d'accompagnement liés à la mise en situation professionnelle (UC1.2, 2.2, 3.2) d'un montant forfaitaire de 500 € Loire is d'unscription veux cets de sélection, quel que soit le résultat de ces derniers, sera redevable de la somme de 50 € de la district d'unscription (vier CGP).         CHOISTENT DE CENTENT         Loisissez parmi les formations dispensées par les ligues et district.         LCHERCHE DE FORMATIONE         Ligue Auvergne-RHONE-ALPES DE FOR ()         Custure ra liste des sessions</th> <th></th> <th></th> | NETHODESETSUPPORTS         Exposés théoriques, mises en situation pratiques, temps d'échanges entre formateurs et stagiaires, ateliers, travail de groupe.         Supports pédagogiques sous forme de diaporamas, documentations remises aux stagiaires (livrets, Spiral Connect).         Brate-forme de formation à distance (Spiral Connect).         Examen final (12h).         OBCANISATIONET COUE         Calendrier et lieu de formation : se rapprocher d'un des Instituts Régionaux de Formation du Football ci-dessous.         Auvergne-Rhône-Alpes   Bourgogne-Franche-Comté   Bretagne   Centre-Val-de-Loire   Grand Est   Hauts-de-France   Méditerranée   Cormandie   Nouvelle Aquitane   Occitanie   Paris-Ile-de-France   Pays de la Loire         Cot pédagogique :         Bes frais d'inscription et de certification d'un montant forfaitaire de 2000         Des frais d'accompagnement liés à la mise en situation professionnelle (UC1.2, 2.2, 3.2) d'un montant forfaitaire de 500 € Loire is d'unscription veux cets de sélection, quel que soit le résultat de ces derniers, sera redevable de la somme de 50 € de la district d'unscription (vier CGP).         CHOISTENT DE CENTENT         Loisissez parmi les formations dispensées par les ligues et district.         LCHERCHE DE FORMATIONE         Ligue Auvergne-RHONE-ALPES DE FOR ()         Custure ra liste des sessions |                |                                                                                                    |
| Exposés théoriques, mises en situation pratiques, temps d'échanges entre formateurs et stagiaires, ateliers, travail de groupe. Exposés théoriques, mises en situation pratiques, decumentations remises aux stagiaires (livrets, Spiral Connect). Extens final (12h). <b>DECANTIONE FETCOME</b> Candenier et lieu de formation : se rapprocher d'un des Instituts Régionaux de Formation du Football ci-dessous. Avergne-Rhône-Alpes   Bourgogne-Franche-Comté   Bretagne   Centre-Val-de-Loire   Grand Est   Hauts-de-France   Méditerranée   Commandie   Nouvelle Aquitaine   Occitanie   Paris-Ile-de-France   Pays de la Loire <b>Die delagogique :</b> Tarification horaire : ce / heure de formation, auxquels s'ajoutent : Des finis d'inscription et de certification d'un montant forfaitaire de 2000. Extins d'inscription et de certification que que soit le résultat de ces derniers, sera redevable de la somme de 50 c de fisie d'avergroupe que aux tests de sélection, que que soit le résultat de ces derniers, sera redevable de la somme de 50 c de fisie d'avergroupe (order CG). <b>DECINCENCE DE FORMATIONS Lectre CHERCE DE GORMATIONS LOURE UNETE DE GORMATIONS LOURE UNETE DE GORMATIONS</b>                                                                                                    | Exposés théoriques, mises en situation pratiques, temps d'échanges entre formateurs et stagiaires, ateliers, travail de groupe. Exposés théoriques, mises en situation pratiques, temps d'échanges entre formateurs et stagiaires (livrets, Spiral Connect). Examen final (12h). <b>DECANTIONE ET COME</b> Cadentier et lieu de formation : se rapprocher d'un des Instituts Régionaux de Formation du Football ci-dessous. Auvegne-Rhône-Alpes   Bourgogne-Franche-Comté   Bretagne   Centre-Val-de-Loire   Grand Est   Hauts-de-France   Méditerranée   Commandie   Nouvelle Aquitaine   Occitanie   Paris-Ile-de-France   Pays de la Loire <b>Die folgogogie :</b> Tarification horaire : c'é / heure de formation, auxquels s'ajoutent : Des frais d'inscription et de certification d'un montant forfaitaire de 200C Des frais d'accompagnement liés à la mise en situation professionnelle (UC1.2, 2.2, 3.2) d'un montant forfaitaire de 500 c de fait d'uscription (voir CGP). <b>DIEDENDIA CENTRE DE GESTION</b> Choisesez parmi les formations dispensées par les ligues et districts. <b>ECHERCHE DE FORMATIONES LOUSE UN CENTRE DE GESTION LI</b> URE AUVERGNE-RHONE-ALPES DE FOR <b>LIDUE AUVERGNE-RHONE-ALPES DE FOR LIDUE AUVERGNE-RHONE-ALPES DE FOR LIDUE LISTE des sessions</b>                                                                                                    | 1              | METHODES ET SUPPORTS                                                                                                    |
| Supports pédagogiques sous forme de diaporamas, documentations remises aux stagiaires (livrets, Spiral Connect).   Inter-forme de formation à distance (Spiral Connect).   Tamen final (12b).   ORCANISATION ET CONT   Calendrier et lieu de formation : se rapprocher d'un des Instituts Régionaux de Formation du Football ci-dessous.   Auvergne-Rhône-Alpes   Bourgogne-Franche-Comté   Bretagne   Centre-Val-de-Loire   Grand Est   Hauts-de-France   Méditterranée  <br>Norwelle Aquitaine   Occitanie   Paris-Ile-de-France   Pays de la Loire   Cot dedagogique   Bes frais d'inscription de certification d'un montant forfaitaire de 200€<br>Des frais d'accompagnement liés à la mise en situation professionnelle (UC1.2, 2.2, 3.2) d'un montant forfaitaire de 500€<br>Des frais d'accompagnement liés à la mise en situation professionnelle (UC1.2, 2.2, 3.2) d'un montant forfaitaire de 500€<br>Des frais d'accompagnement liés à la mise en situation professionnelle (UC1.2, 2.2, 3.2) d'un montant forfaitaire de 500€<br>Des frais d'accompagnement liés à la mise en situation professionnelle (UC1.2, 2.2, 3.2) d'un montant forfaitaire de 500€<br>Des frais d'accompagnement liés à la mise en situation professionnelle (UC1.2, 2.2, 3.2) d'un montant forfaitaire de 500€<br>Des frais d'accompagnement liés à la mise en situation professionnelle (UC1.2, 2.2, 3.2) d'un montant forfaitaire de 500€<br>Des frais d'accompagnement liés à la mise en situation professionnelle (UC1.2, 2.2, 3.2) d'un montant forfaitaire de 500€<br>Des frais d'accompagnement liés à la mise en situation professionnelle (UC1.2, 2.2, 3.2) d'un montant forfaitaire de 500€<br>Des frais d'accompagnement liés à la mise en situation professionnelle (UC1.2, 2.2, 3.2) d'un montant forfaitaire de 500€<br>Des frais d'accompagnement liés à la mise en situation professionnelle (UC1.2, 2.2, 3.2) d'un montant forfaitaire de 500€<br>Des frais d'acco                                                                                                    | Supports pédagogiques sous forme de diaporamas, documentations remises aux stagiaires (livrets, Spiral Connect).         Pate-forme de formation à distance (Spiral Connect).         Tamen final (12b). <b>DECANISATION ET COUT</b> Calendrier et lieu de formation : se rapprocher d'un des Instituts Régionaux de Formation du Football ci-dessous.         Auvergne-Rhône-Alpes   Bourgogne-Franche-Comté   Bretagne   Centre-Val-de-Loire   Grand Est   Hauts-de-France   Méditerranée   Nouvelle Aquitaine   Occitanie   Paris-Ile-de-France   Pays de la Loire <b>Di pédagogique</b> Tarification horaire : 6€ / heure de formation, auxquels s'ajoutent :         Des frais d'inscription et de certification d'un montant forfaitaire de 200€         Des frais d'accompagnement liés à la mise en situation professionnelle (UC1.2, 2.2, 3.2) d'un montant forfaitaire de 500€ et foit es d'une compagnement liés à la mise en situation professionnelle (UC1.2, 2.2, 3.2) d'un montant forfaitaire de 500€ et fais d'unecryption (voir CGF). <b>CHOISTE UN CENTRE DE GESTION</b> Metissez parmi les formations dispensées par les ligues et districts. <b>RECHERCHE DE FORMATIONS</b> Indication Le contre de Gestion :         LUBE AUVERGNE-RHONE-ALPES DE FOO         Consulter In liste des sessions                                                                                                | I              | Exposés théoriques, mises en situation pratiques, temps d'échanges entre formateurs et stagiaires, ateliers, travail de groupe.                                                                             |
| Plate-forme de formation à distance (Spiral Connect).         Examen final (12h). <b>DECATISATION ET COUT</b> Calendrier et lieu de formation : se rapprocher d'un des Instituts Régionaux de Formation du Football ci-dessous.         Auvergne-Rhône-Alpes   Bourgogne-Franche-Comté   Bretagne   Centre-Val-de-Loire   Grand Est   Hauts-de-France   Méditerranée   Sommandie   Nouvelle Aquitaine   Occitanie   Paris-Ile-de-France   Pays de la Loire <b>Oté déagoigue</b> Tarification horaire : 6€ / heure de formation, auxquels s'ajoutent :         Des frais d'inscription et de certification d'un montant forfaitaire de 200€         Des frais d'anscription et de certification d'un montant forfaitaire de 200€         Des frais d'anscription et de certification, quel que soit le résultat de ces derniers, sera redevable de la somme de 50 € de las d'unscription (voir CGP). <b>CHOIST UN CENTRE DE GESTION</b> Lissez parmi les formations dispensées par les ligues et districts. <b>RECHERCHE DE FORMATIONS</b> Lissez un Centre de Gestion :         Lister Zur Centre de Gestion :         Lister AUVERGNE-RHONE-ALPES DE FOR         Consulter la list des sessions                                                                                                    | Plate-forme de formation à distance (Spiral Connect).         Examen final (12h).         DCANISATION ET COUT         Calendrier et lieu de formation : se rapprocher d'un des Instituts Régionaux de Formation du Football ci-dessous.         Auvergne-Rhône-Alpes   Bourgogne-Franche-Comté   Bretagne   Centre-Val-de-Loire   Grand Est   Hauts-de-France   Méditerranée           Construite   Aquitaine   Occitanie   Paris-Ile-de-France   Pays de la Loire         Da frais d'inscription de certification d'un montant forfaitaire de 2000         Des frais d'accompagement liés à la mise en situation professionnelle (UC1.2, 2.2, 3.2) d'un montant forfaitaire de 500 ce frais d'unscription (voir CGI).         Des frais d'accompagement liés à la mise en situation professionnelle (UC1.2, 2.2, 3.2) d'un montant forfaitaire de 500 ce frais d'unscription (voir CGI).         Des frais d'accompagement liés à la mise en situation professionnelle (UC1.2, 2.2, 3.2) d'un montant forfaitaire de 500 ce frais d'unscription (voir CGI).         CHOISTE UN CENTRE DE GESTION         Metsesze parmi les formations dispensées par les ligues et districts.         RECHERCHE DE FORMATIONS         Chuisissez un Centre de Gestion :         Ligue AUVERGNE-RHONE-ALPES DE FOC          Consulter la liste des sessions                                                                       |                | Supports pédagogiques sous forme de diaporamas, documentations remises aux stagiaires (livrets, Spiral Connect).                                                                                            |
| Examen final (12h).         DCASISATION ET COUT         Calendrier et lieu de formation : se rapprocher d'un des Instituts Régionaux de Formation du Football ci-dessous.         Avergne-Rhône-Alpes   Bourgogne-Franche-Comté   Bretagne   Centre-Val-de-Loire   Grand Est   Hauts-de-France   Méditerranée           Consumadie   Nouvelle Aquitaine   Occitanie   Paris-Ile-de-France   Pays de la Loire         Da frais d'inscription de certification d'un montant forfaitaire de 2000         Be frais d'accompagement liés à la mise en situation professionnelle (UC12, 2, 2, 3, 2) d'un montant forfaitaire de 500 ce frais d'unscription (voir CGP).         DEISTE DE PORNME convoquée aux tests de sélection, quel que soit le résultat de ces derniers, sera redevable de la somme de 50 ce drize d'unscription (voir CGP).         CHOISTE UN CENTRE DE GESTION         Metsesez parmi les formations dispensées par les ligues et districts.         PCHERCHE DE FORMATIONS         Ligue Auvergne-RHONE-ALPES DE FOR         Consulter la list des sessions                                                                                                    | Examen final (12h).         DCASINSATION ELECUEL         Calendrier et lieu de formation : se rapprocher d'un des Instituts Régionaux de Formation du Football ci-dessous.         Avergne-Rhône-Alpes   Bourgogne-Franche-Comté   Bretagne   Centre-Val-de-Loire   Grand Est   Hauts-de-France   Méditerranée           Consumadie   Nouvelle Aquitaine   Occitanie   Paris-Ile-de-France   Pays de la Loire         Differidoneme         Brafication horaire : 6e / heure de formation, auxquels s'ajoutent :         De frais d'inscription et de certification d'un montant forfaitaire de 2000         Brais d'inscription et de certification d'un montant forfaitaire de 2000         Brais d'inscription et de certification que que soit le résultat de ces derniers, sera redevable de la somme de 50 et de size d'unscription (voir CGV).         Chetter Let De Consultation         Lie tous personne convoquée aux tests de sélection, quel que soit le résultat de ces derniers, sera redevable de la somme de 50 et de size d'unscription (voir CGV).         Chetter Let De Consultation         Lie du Vergnes-RhONE-ALPES DE FOC         Consulter to liste des sessions                                                                                                    | i              | Plate-forme de formation à distance (Spiral Connect).                                                                                                    |
| ORGANISATION ET COUT<br>Calendrier et lieu de formation : se rapprocher d'un des Instituts Régionaux de Formation du Football ci-dessous.<br>Avergne-Rhône-Alpes   Bourgogne-Franche-Comté   Bretagne   Centre-Val-de-Loire   Grand Est   Hauts-de-France   Méditerranée  <br>avergne-Rhône-Alpes   Bourgogne-Franche-Comté   Bretagne   Centre-Val-de-Loire   Grand Est   Hauts-de-France   Méditerranée  <br><b>Des frais d'inscription e</b> (occitanie   Paris-Ile-de-France   Pays de la Loire<br>Des frais d'inscription et de certification d'un montant forfaitaire de 2000<br>Ber frais d'inscription et de certification d'un montant forfaitaire de 2000<br>Des frais d'inscription et de certification d'un montant forfaitaire de 2000<br>Des frais d'inscription et de certification que que soit le résultat de ces derniers, sera redevable de la somme de 50 € de<br>frais d'inscription (voir CGI/).<br><b>CHOISTE UN CENTRE DE GESTION</b><br>Maisesez parmi les formations dispensées par les ligues et districts.<br><b>RECHERCHE DE FORMATIONS</b><br>Migne Auvergnes-RHONE-ALPES DE FOD<br>Cusulter la liste des sessions                                                                                                    | DCACNISATION ET COUT         Calculation et lieu de formation : se rapprocher d'un des Instituts Régionaux de Formation du Football ci-dessous.         Avergne-Rhône-Alpes   Bourgogne-Franche-Comté   Bretágne   Centre-Val-de-Loire   Grand Est   Hauts-de-France   Méditerranée   and and e louvelle Aquitaine   Occitanie   Paris-Ile-de-France   Pays de la Loire         De fordogogne       mainter : 66 / heure de formation, auxquels s'ajoutent :         De frais d'inscription et de certification d'un montant forfaitaire de 2000       De frais d'inscription et de certification d'un montant forfaitaire de 2000         De frais d'inscription et de certification que so stitute professionalle (Cuto1, 2, 2, 3, 2, 0) d'un montant forfaitaire de 500 et la frais d'unscription (voir CGV).         Det personne convoquée aux tests de sélection, quel que so it le résultat de ces derniers, sera redevable de la somme de 50 et de site d'unscription (voir CGV).         CHOENCUCENTE DE CESTION         Dissesse parmi les formations dispensées par les ligues et districts.         RCHERCHE DE FORMATIONE         Ligue AUVERGNE-RHONE-ALPES DE FOC         Consulter la liste des sessions                                                                                                    | 1              | Examen final (12h).                                                                                                    |
| Calendrier et lieu de formation : se rapprocher d'un des Instituts Régionaux de Formation du Football ci-dessous.<br>Avorgane-Rhône-Alpes   Bourgogne-Franche-Comté   Bretagne   Centre-Val-de-Loire   Grand Est   Hauts-de-France   Méditerranée  <br><b>Cott pédagogne :</b><br>Tarification horaire : 6¢ / heure de formation, auxquels s'ajoutent :<br>Des frais d'inscription et de certification d'un montant forfaitaire de 200°<br>Des frais d'accompagnement liés à la mise en situation professionnelle (UC1.2, 2.2, 3.2) d'un montant forfaitaire de 500¢<br>Tarif naximum; 6¢ x 179h + 200¢ + 500¢ = 1 774¢ pour 179 heures de formation<br>ME : toute personne convoguée aux tests de sélection, quel que soit le résultat de ces derniers, sera redevable de la somme de 50 ¢ de<br>frais d'inscription (voir CGT).<br><b>CHOISIR UN CENTRE DE GESTION</b><br>Messez parmi les formations dispensées par les ligues et districts.<br><b>ECHERCHE DE FORMATIONS</b><br>Messez La Centre de Gestion :<br>LIGUE AUVERGNE-RHONE-ALPES DE FOC                                                                                                    | Calendrier et lieu de formation : se rapprocher d'un des Instituts Régionaux de Formation du Football ei-dessous.<br>Auvegne-Rhône-Alpes   Bourgogne-Franche-Comté   Bretagne   Centre-Val-de-Loire   Grand Est   Hauts-de-France   Méditerranée  <br><b>Cottendegreter</b><br>Tariferation horaire : 6¢ / heure de formation, auxquels s'ajoutent :<br>De frais d'ancompagnement liés à la mise en situation professionnelle (CC1, 2, 2, 3, 2, 3, 2) d'un montant forfaitaire de 500¢<br>Er faus d'ancompagnement liés à la mise en situation professionnelle (CC1, 2, 2, 3, 2, 3, 2) d'un montant forfaitaire de 500¢<br>Er faus d'ancompagnement liés à la mise en situation professionnelle (CC1, 2, 2, 3, 2, 1) d'un montant forfaitaire de 500¢<br>Er faus d'ancompagnement liés à la mise en situation professionnelle (CC1, 2, 2, 3, 2, 1) d'un montant forfaitaire de 500¢ et<br>d'ante personne convoquée aux tests de sélection, quel que soit le résultat de ces derniers, sera redevable de la somme de 50 ¢ de<br>d'as d'unscription (voir CG7):<br><b>EXELENCE LE FORMATIONE</b><br><b>LICHENCIE DE FORMATIONE</b><br><b>LIGUE AUVERGNE-RHONE-ALPES DE FOC</b><br><b>Cosulter la liste des sessions</b>                                                                                                    | 1              | ORGANISATION ET COUT                                                                                                    |
| Avvergne-Rhône-Alpes   Bourgogne-Franche-Comté   Bretagne   Centre-Val-de-Loire   Grand Est   Hauts-de-France   Méditerranée  <br>Normandie   Nouvelle Aquitaine   Occitanie   Paris-Ile-de-France   Pays de la Loire<br><b>Coît pédagogique :</b><br>Tarification horaire : 6€ / heure de formation, auxquels s'ajoutent :<br>Des frais d'inscription et de certification d'un montant forfaitaire de 200€<br>Des frais d'accompagnement liés à la mise en situation professionnelle (UC1.2, 2.2, 3.2) d'un montant forfaitaire de 500€<br>Tarif maximum; 6€ x 179h + 200€ + 500€ = 1 774€ pour 179 heures de formation<br><u>MB</u> : toute personne convoquée aux tests de sélection, quel que soit le résultat de ces derniers, sera redevable de la somme de 50 € de<br>frais d'inscription (voir CGI?).<br><b>CHOISIR UN CENTRE DE GESTION</b><br><b>Choisissez</b> parmi les formations dispensées par les ligues et districts.<br><b>ECHERCHE DE FORMATIONS</b><br>LIGUE AUVERGNE-RHONE-ALPES DE FOO<br>LIGUE AUVERGNE-RHONE-ALPES DE FOO                                                                                                    | Avvergne-Rhône-Alpes   Bourgogne-Franche-Comté   Bretagne   Centre-Val-de-Loire   Grand Est   Hauts-de-France   Méditerranée  <br>Normandie   Nouvelle Aquitaine   Occitanie   Paris-Ile-de-France   Pays de la Loire<br><b>Coît pédagogique :</b><br>Tarification horaire : 6€ / heure de formation, auxquels s'ajoutent :<br>Des frais d'inscription et de certification d'un montant forfaitaire de 200€<br>Des frais d'accompagnement liés à la mise en situation professionnelle (UC1.2, 2.2, 3.2) d'un montant forfaitaire de 500€<br>Tarifi maximum; 6€ x 179h + 200€ + 500€ = 1 774€ pour 179 heures de formation<br><u>ME</u> : toute personne convoquée aux tests de sélection, quel que soit le résultat de ces derniers, sera redevable de la somme de 50 € de<br>frais d'inscription (voir CGI?).<br><b>CHOISIR UN CENTRE DE GESTION</b><br>Choisissez parmi les formations dispensées par les ligues et districts.<br><b>RECHERCHE DE FORMATIONS</b><br>LIGUE AUVERGNE-RHONE-ALPES DE FOC<br>Consulter la liste des sessions                                                                                                    | Calend         | frier et lieu de formation : se rapprocher d'un des Instituts Régionaux de Formation du Football ci-dessous.                                                                                                |
| Coit pédagogiqu:         Tarification horaire : 6€ / heure de formation, auxquels s'ajoutent :         Des frais d'inscription et de certification d'un montant forfaitaire de 200€         Des frais d'accompagnement liés à la mise en situation professionnelle (UC1.2, 2, 2, 3.2) d'un montant forfaitaire de 500€         Tarif maximum; 6€ x 179h + 200€ + 500€ = 1 774€ pour 179 heures de formation         MB: toute personne convoquée aux tests de sélection, quel que soit le résultat de ces derniers, sera redevable de la somme de 50 € de frais d'inscription (voir CGI?).         CHOISIR UN CENTRE DE GESTION         Choisissez parmi les formations dispensées par les ligues et districts.         RECHERCHE DE FORMATIONS         Choisissez un Centre de Gestion :         LIGUE AUVERGNE-RHONE-ALPES DE FOD          Consulter la liste des sessions                                                                                                    | Coit pédagogiqu:         Tarification horaire : 6€ / heure de formation, auxquels s'ajoutent :         Des frais d'inscription et de certification d'un montant forfaitaire de 200€         Des frais d'inscription et de certification d'un montant forfaitaire de 200€         Tarif maximum: 6€ x 179h + 200€ + 500€ = 1 774€ pour 179 heures de formation         Mb: route personne convoquée aux tests de sélection, quel que soit le résultat de ces derniers, sera redevable de la somme de 50 € de frais d'inscription (voir CGF).         CHOISIR UN CENTRE DE GESTION         Choisissez parmi les formations dispensées par les ligues et districts.         RECHERCHE DE FORMATIONS         LIGUE AUVERGNE-RHONE-ALPES DE FOO          Consulter la liste des sessions                                                                                                    | Auver<br>Norma | gne-Rhône-Alpes   Bourgogne-Franche-Comté   Bretagne   Centre-Val-de-Loire   Grand Est   Hauts-de-France   Méditerranée  <br>ndie   Nouvelle Aquitaine   Occitanie   Paris-Ile-de-France   Pays de la Loire |
| Tarification horaire : 6€ / heure de formation, auxquels s'ajoutent :         Des frais d'inscription et de certification d'un montant forfaitaire de 200€         Des frais d'accompagnement liés à la mise en situation professionnelle (UC1.2, 2.2, 3.2) d'un montant forfaitaire de 500€         Tarif maximum; 6€ x 179h + 200€ + 500€ = 1 774€ pour 179 heures de formation <u>MB</u> : toute personne convoquée aux tests de sélection, quel que soit le résultat de ces derniers, sera redevable de la somme de 50 € de frais d'inscription (voir CGI?).         CHOISIR UN CENTRE DE GESTION         Choisissez parmi les formations dispensées par les ligues et districts.         RECHERCHE DE FORMATIONS         Choisissez un Centre de Gestion :         LIGUE AUVERGNE-RHONE-ALPES DE FOD          Consulter la liste des sessions                                                                                                    | Tarification horaire : 6€ / heure de formation, auxquels s'ajoutent :         Des frais d'inscription et de certification d'un montant forfaitaire de 200€         Des frais d'accompagnement liés à la mise en situation professionnelle (UC1.2, 2.2, 3.2) d'un montant forfaitaire de 500€         Tarifi maximum; 6€ x 179h + 200€ + 500€ = 1 774€ pour 179 heures de formation         MB : toute personne convoquée aux tests de sélection, quel que soit le résultat de ces derniers, sera redevable de la somme de 50 € de frais d'inscription (voir CGF).         CHOISIR UN CENTRE DE GESTION         Choisissez parmi les formations dispensées par les ligues et districts.         RECHERCHE DE FORMATIONS         Choisissez un Centre de Gestion :         LIGUE AUVERGNE-RHONE-ALPES DE FOO          Consulter la liste des sessions                                                                                                    | Coût j         | pédagogique :                                                                                                    |
| Des frais d'inscription et de certification d'un montant forfaitaire de 200€<br>Des frais d'accompagnement liés à la mise en situation professionnelle (UC1.2, 2.2, 3.2) d'un montant forfaitaire de 500€<br><u>Tarif maximum</u> ; 6€ x 179h + 200€ + 500€ = 1 774€ pour 179 heures de formation<br><u>MB</u> ; toute personne convoquée aux tests de sélection, quel que soit le résultat de ces derniers, sera redevable de la somme de 50 € de<br>frais d'unscription (voir CGF).<br><b>CHOISIR UN CENTRE DE GESTION</b><br>Choisissez parmi les formations dispensées par les ligues et districts.<br><b>RECHERCHE DE FORMATIONS</b><br>Choisissez un Centre de Gestion :<br>LIGUE AUVERGNE-RHONE-ALPES DE FOO ↓<br>Consulter la liste des sessions                                                                                                    | Des frais d'inscription et de certification d'un montant forfaitaire de 200€<br>Des frais d'accompagnement liés à la mise en situation professionnelle (UC1.2, 2.2, 3.2) d'un montant forfaitaire de 500€<br><u>Tarif maximum</u> ; 6€ x 179h + 200€ + 500€ = 1 774€ pour 179 heures de formation<br><u>MB</u> : toute personne convoquée aux tests de sélection, quel que soit le résultat de ces derniers, sera redevable de la somme de 50 € de<br>frais d'inscription (voir CGH).<br><b>CHOISIR UN CENTRE DE GESTION</b><br>Choisissez parmi les formations dispensées par les ligues et districts.<br><b>RECHERCHE DE FORMATIONS</b><br>Choisissez un Centre de Gestion :<br>LIGUE AUVERGNE-RHONE-ALPES DE FOO<br>Consulter la liste des sessions                                                                                                    |                | Tarification horaire : 6€ / heure de formation, auxquels s'ajoutent :                                                                                                    |
| Tarif maximum: 6€ x 179h + 200€ + 500€ = 1 774€ pour 179 heures de formation         MB: toute personne convoquée aux tests de sélection, quel que soit le résultat de ces derniers, sera redevable de la somme de 50 € de frais d'inscription (voir CGP).         CHOISIR UN CENTRE DE GESTION         Choisissez parmi les formations dispensées par les ligues et districts.         RECHERCHE DE FORMATIONS         Choisissez un Centre de Gestion :         LIGUE AUVERGNE-RHONE-ALPES DE FOO ▼         Consulter la liste des sessions                                                                                                    | Tarif maximum : 6€ x 179h + 200€ + 500€ = 1 774€ pour 179 heures de formation <u>MB</u> : toute personne convoquée aux tests de sélection, quel que soit le résultat de ces derniers, sera redevable de la somme de 50 € de frais d'inscription (voir CGV).         CHOISIR UN CENTRE DE GESTION         Choisissez parmi les formations dispensées par les ligues et districts.         RECHERCHE DE FORMATIONS         Choisissez un Centre de Gestion :         LIGUE AUVERGNE-RHONE-ALPES DE FOO ▼         Consulter la liste des sessions                                                                                                    |                | Des frais d'inscription et de certification d'un montant forfaitaire de 200€<br>Des frais d'accompagnement liés à la mise en situation professionnelle (UC1.2, 2.2, 3.2) d'un montant forfaitaire de 500€   |
| NB:: toute personne convoquée aux tests de sélection, quel que soit le résultat de ces derniers, sera redevable de la somme de 50 € de frais d'inscription (voir CGI/).         CHOISIR UN CENTRE DE GESTION         Choisissez parmi les formations dispensées par les ligues et districts.         RECHERCHE DE FORMATIONS         Choisissez un Centre de Gestion :         LIGUE AUVERGNE-RHONE-ALPES DE FOO         Consulter la liste des sessions                                                                                                    | NB_: toute personne convoquée aux tests de sélection, quel que soit le résultat de ces derniers, sera redevable de la somme de 50 € de frais d'inscription (voir CGI/).         CHOISIR UN CENTRE DE GESTION         Choisissez parmi les formations dispensées par les ligues et districts.         RECHERCHE DE FORMATIONS         Choisissez un Centre de Gestion :         LIGUE AUVERGNE-RHONE-ALPES DE FOO ♥         Consulter la liste des sessions                                                                                                    | :              | <u>Tarif maximum</u> : 6€ x 179h + 200€ + 500€ = 1 774€ pour 179 heures de formation                                                                                                    |
| CHOISIR UN CENTRE DE GESTION Choisissez parmi les formations dispensées par les ligues et districts. RECHERCHE DE FORMATIONS Choisissez un Centre de Gestion : LIGUE AUVERGNE-RHONE-ALPES DE FOO                                                                                                    | CHOISIR UN CENTRE DE GESTION<br>Choisissez parmi les formations dispensées par les ligues et districts.<br>RECHERCHE DE FORMATIONS<br>Choisissez un Centre de Gestion :<br>LIGUE AUVERGNE-RHONE-ALPES DE FOO<br>Consulter la liste des sessions                                                                                                    | į              | N <u>B :</u> toute personne convoquée aux tests de sélection, quel que soit le résultat de ces derniers, sera redevable de la somme de 50 € de<br>frais d'inscription (voir CGV).                           |
| Choisissez parmi les formations dispensées par les ligues et districts.  RECHERCHE DE FORMATIONS  Choisissez un Centre de Gestion : LIGUE AUVERGNE-RHONE-ALPES DE FOO                                                                                                    | Choisissez parmi les formations dispensées par les ligues et districts.  RECHERCHE DE FORMATIONS  Choisissez un Centre de Gestion : LIGUE AUVERGNE-RHONE-ALPES DE FOO  Consulter la liste des sessions                                                                                                    | CHO            | DISIR UN CENTRE DE GESTION                                                                                                    |
| RECHERCHE DE FORMATIONS Choisissez un Centre de Gestion : LIGUE AUVERGNE-RHONE-ALPES DE FOO Consulter la liste des sessions                                                                                                    | RECHERCHE DE FORMATIONS Choisissez un Centre de Gestion : LIGUE AUVERGNE-RHONE-ALPES DE FOO                                                                                                    | Che            | pisissez parmi les formations dispensées par les ligues et districts.                                                                                                    |
| Choisissez un Centre de Gestion :<br>LIGUE AUVERGNE-RHONE-ALPES DE FOO                                                                                                    | Choisissez un Centre de Gestion :<br>LIGUE AUVERGNE-RHONE-ALPES DE FOO                                                                                                    | R              | ECHERCHE DE FORMATIONS                                                                                                    |
| LIGUE AUVERGNE-RHONE-ALPES DE FOO                                                                                                    | LIGUE AUVERGNE-RHONE-ALPES DE FOO                                                                                                    |                | Choisissez un Centre de Gestion :                                                                                                    |
| Consulter la liste des sessions                                                                                                    | Consulter la liste des sessions                                                                                                    |                | LIGUE AUVERGNE-RHONE-ALPES DE FOO'                                                                                                    |
| Consulter la liste des sessions                                                                                                    | Consulter la liste des sessions                                                                                                    |                |                                                                                                    |
|                                                                                                    |                                                                                                    |                | Consulter la liste des sessions                                                                                                    |

- Dans un premier temps, récupérer le dossier de candidature
- Compléter le dossier

- Une fois le dossier complété, cliquer sur « s'inscrire »

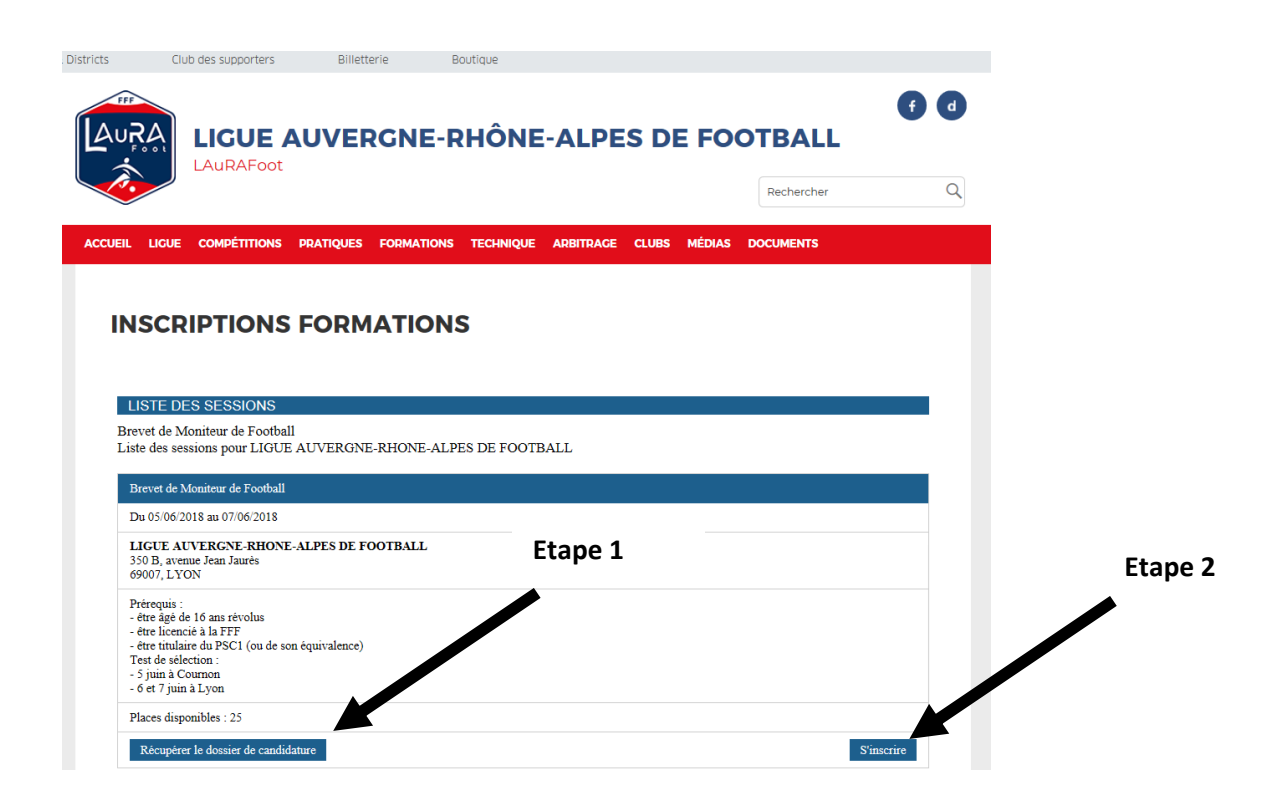

- Renseigner les différents éléments

| E-mail *                                           |                                |           |
|----------------------------------------------------|--------------------------------|-----------|
| Confirmation e-mail *                              |                                |           |
| Adresse *                                          |                                |           |
| Complément d'adresse                               |                                |           |
| Code postal *                                      |                                |           |
| Ville *                                            |                                |           |
| Téléphone fixe *                                   |                                |           |
| Téléphone mobile *                                 |                                |           |
| otre dossier de candidature                        |                                |           |
| Le dossier doit être au format word o<br>Fichier * | pu PDF. Taille maximum : 10Mo. |           |
|                                                    |                                | Parcourir |
| atres documents                                    |                                |           |
| Fichier                                            | Ð                              |           |
|                                                    |                                |           |

- Insérer le dossier de candidature <u>complété.</u> Dans « Autres documents », insérer les différentes pièces jointes tels que copie des diplômes, carte d'identité...

- Cliquer sur « VALIDEZ » « VALIDEZ » de nouveau
- Votre inscription est terminée
- <u>Les personnes réglant le test de sélection par chèque\* doivent envoyer le règlement à l'adresse</u> suivante pour valider définitivement votre inscription :

LAuRAFoot – IR2F 350B, avenue Jean Jaurès 69007 LYON

\*merci d'inscrire votre nom au dos du chèque